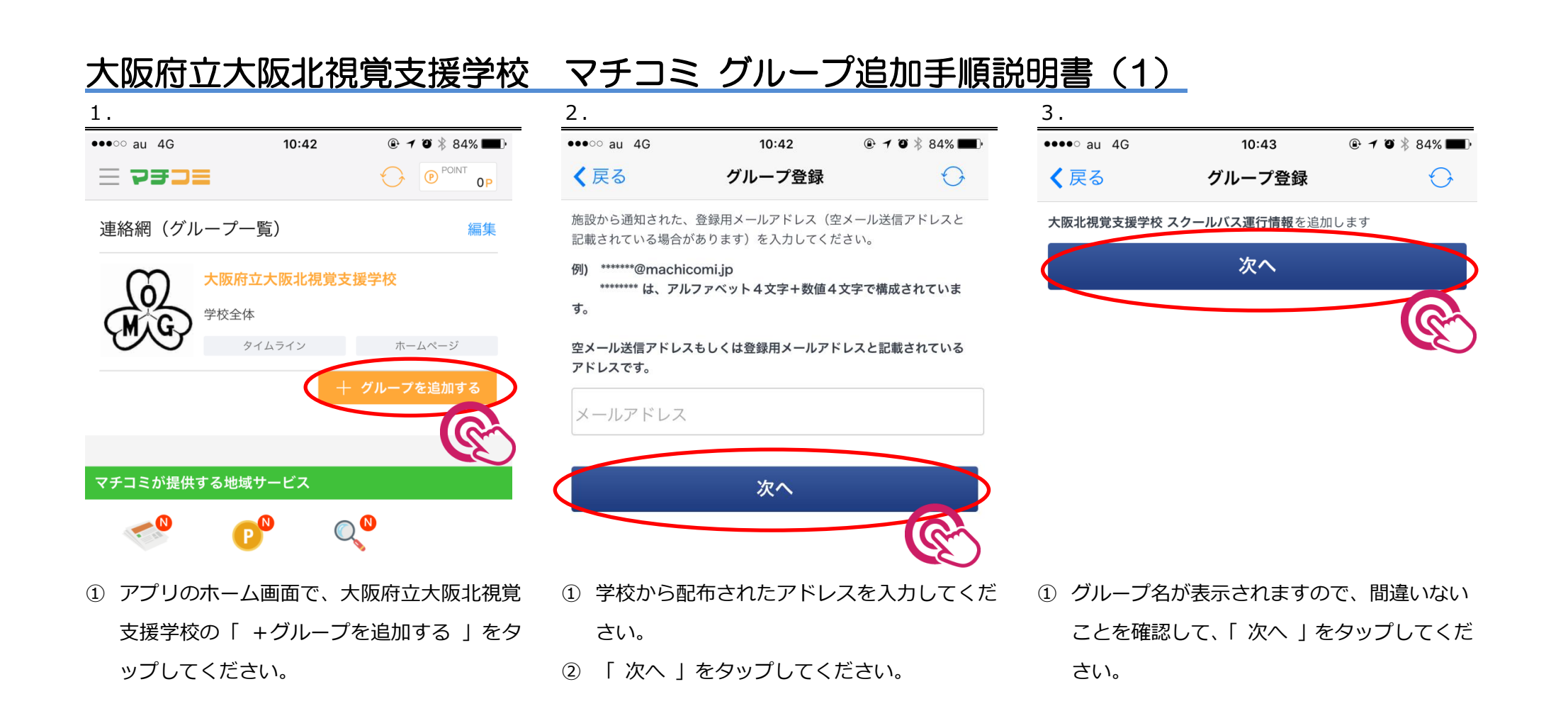

| 大阪府立大阪北視覚支援学校                  |            |                     | マチコミ グループ追加手順説明書(2)                                                 |
|--------------------------------|------------|---------------------|---------------------------------------------------------------------|
| 4.                             |            |                     | 5.                                                                  |
| ●●●○○ au 4G<br><b>〈</b> 戻る     | 12:26      | ▶ ∦ 77% ■.          | ••••○ au 4G 12:28 	 ● 7 ♥ \$ 77%                                    |
| (d)<br>Mil                     | 大阪北視覚支援学校  |                     | 連絡網(グループー覧) 編集<br>大阪府立大阪北視覚支援学校<br>学校全体,スクールバス運行情報<br>タイムライン ホームページ |
| ≡ ×=ュ-                         | -          |                     | 十 グループを追加する                                                         |
| 学校からのお                         | お知らせ       | >                   |                                                                     |
| 周辺の不審者                         | 皆情報        | >                   | マチコミが提供する地域サービス                                                     |
| 学校案内                           |            | >                   | マチプレ ポイント リサーチ                                                      |
| 登録情報変更                         | E          | >                   |                                                                     |
| メール配信停止/退会                     |            | >                   | 揭示板 (人氣)                                                            |
| powered by machicomi           |            |                     | 掲示板のご利用には、郵便番号の設定が必要です。<br>設定後、10分程度経ってから「更新」をタップしてください。            |
| 大阪府立大阪北視覚支援学校<br>(外部サイトへ移動します) |            |                     |                                                                     |
| トップ                            | 掲示板 クエスチョン | <b>○</b> ○ 🖤<br>その他 | トップ リンズ シーズ   トップ 場示板 クエスチョン その他                                    |
| ① マチコミの学校ページが表示されます。           |            |                     | ① 学校名の下にグループ名が追加されていれば、                                             |
| ② 左下の「 トップ 」ボタンをタップしてくだ        |            |                     | 登録完了です。                                                             |
| さい。                            |            |                     |                                                                     |